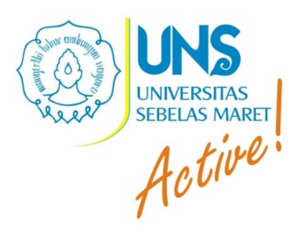

# Modul Petunjuk

Aplikasi Komplain Remunerasi

untuk : Pegawai

UNIVERSITAS SEBELAS MARET SURAKARTA 2014

## Daftar Isi

| DAF | TAR GAMBAR                 | . 2 |
|-----|----------------------------|-----|
| Log | Perubahan Dokumen          | .3  |
| A.  | Latar Belakang             | .4  |
| В.  | Fitur                      | .4  |
| C.  | Tata Cara Penggunaan Fitur | .4  |
| 1   | Login                      | .4  |
| 2   | Perhitungan                | .4  |
| 3   | Komplain                   | .5  |
| D.  | Penutup                    | .8  |

## DAFTAR GAMBAR

| Gambar 1 . Laman Login Autentifikasi Sistem          | .4 |
|------------------------------------------------------|----|
| Gambar 2. Daftar Rincian Penerimaan Pay For Position | .5 |
| Gambar 3. Komplain Penilaian                         | .5 |
| Gambar 4. Komplain Penilaian                         | .6 |
| Gambar 5. Rekap Perhitungan SKS Dosen                | .6 |
| Gambar 6. Detail Kinerja Mengajar S1                 | .7 |
| Gambar 7. Detail Kinerja Pengabdian                  | .7 |

# Log Perubahan Dokumen

| No | Riwayat                                  | Tanggal          |
|----|------------------------------------------|------------------|
| 1. | Modul Update Klas Jabatan                | 12 Juni 2014     |
| 2. | Modul Update Sasaran Kinerja             | 20 Juli 2014     |
| 3. | Modul Update Laporan Kinerja             | 10 Agustus 2014  |
| 4. | Modul Mutasi Jabatan dan Pejabat Penilai | 4 September 2014 |
| 5. | Modul Perhitungan dan Komplain           | 4 Nopember 2014  |
|    |                                          |                  |

### A. Latar Belakang

Dalam rangka untuk implementasi Remunerasi Universitas Sebelas Maret, perlu dasar yang valid untuk membayarkan, diantaranya adalah, dasar definisi operasional untuk setiap jabatan yang dijabat dan uraian sasaran yang harus dicapai oleh seorang pegawai dalam institusi Badan Layanan Umum.

#### **B.** Fitur

- 1. Login
- 2. User Password dapat ditanyakan Kasubag atau kepala Bagian masing-masing Unit dan kantor Pusat
- 3. Klik Perhitungan
- 4. Klik pada Kategori yang akan dikomplain
- 5. Klik Kirim Komplain
- 6. Logout

## C. Tata Cara Penggunaan Fitur

#### 1. Login

|                         | Login   |
|-------------------------|---------|
| Username                |         |
| Password                |         |
| Ketik <mark>BSA7</mark> |         |
| Status                  | Pegawai |
| Login F                 | Reset   |

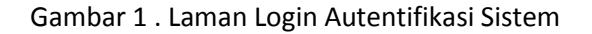

#### 2. Perhitungan

| Nama                           | <b>**********</b>       |
|--------------------------------|-------------------------|
| NIP                            | 41020202000- <b></b>    |
| Golongan                       | III/b                   |
| Tugas Jabatan                  | Pranata Comparente Como |
| Jabatan Umum                   | Fungsional Ahli Pertama |
| Nilai Kerja                    | <del>(11000</del> )     |
| Indeks Bagian                  | 1.0700                  |
| Farif Remunerasi (Performance) | 1988280.00              |
| Rupiah Per Bulan               | 000000000               |
| Periode                        | 7                       |
| Jumlah Remunerasi              |                         |
| Kelebihan Mengajar             | 0.00                    |

Gambar 2. Daftar Rincian Penerimaan Pay For Position

Daftar rincian Penerimaan *Pay for Performance* tersebut adalah data yang telah ditransfer ke rekening setiap pegawai.

#### 3. Komplain

Menu Komplain berada di bawah rincian penerimaan pay for performance, adapun tampilan aplikasi komplain dapat dilihat.

| No      | Jenis Kinerja [nilai]                            | Apakah Ada Komplain                                            |
|---------|--------------------------------------------------|----------------------------------------------------------------|
| 1       | Penilaian Pengisian SKP S [70.00] 10.00 Zoom     | Ya 📄                                                           |
| 2       | Penilaian Pengisian Kinerja 🕄 [64.29] 20.00 Zoom | Ya 🔲                                                           |
| 3       | Penilaian Validasi Kinerja [78.57] 50.00 Zoom    | Ya 🔲                                                           |
| 4       | Penilaian Perilaku 😒 [86.26] 18.00 Zoom          | Ya ⊛<br>Keterangan Komplain<br>Belum dinilai Kepala Sub Bagian |
| Kirim k | Complain                                         |                                                                |

#### Gambar 3. Komplain Penilaian

Hal-hal yang dapat diubah dengan mekanisme komplain

- 1. Kinerja
- 2. Pengisian Perilaku

Apabila lupa/belum mengisi kinerja, agar menu kinerja bisa upload, selanjutnya dapat dilakukan langkah-langkah sbb:

- 1. Pada Komplain Penilaian Pengisian Kinerja Klik Ya
- 2. Isikan Keterangan Komplain
- 3. Klik Kirim Komplain
- 4. Selanjutnya mengisi kinerja seperti biasa

Apabila pimpinan lupa/belum mengisi perilaku dapat dilakukan langkah-langkah sbb

- 1. Pada Komplain Penilaian Penilaian Perilaku Klik Ya
- 2. Isikan Keterangan Komplain
- 3. Klik Kirim Komplain
- 4. Pimpinan Penilai menilai perilaku.

Untuk melihat detail perhitungan dapat diklik zoom, selanjutnya akan muncul pop up message detail perhitungan seperti Gambar

| vai Uraian Jabatar | n Perhitungan          | tambahan | Kinerja | Penilaian Perilaku | Logout |
|--------------------|------------------------|----------|---------|--------------------|--------|
| Lapor              | ran Kinerja            |          |         |                    | ×      |
| 198205             | 202006041001           |          |         |                    |        |
|                    |                        |          |         |                    |        |
| Resur              | ne #Penilaian Perilaku |          |         |                    |        |
|                    |                        |          |         |                    |        |
| No                 | Kategori Perilaku      |          |         | Rerata Skor        | _      |
| 1                  | Orientasi Pelayanan    |          |         | 85.71              |        |
| 2                  | Integraitas            |          |         | 89.28              |        |
| 3                  | Komitmen               |          |         | 85.71              |        |
| 4                  | Disiplin               |          |         | 85.71              |        |
| asi Sebelumn       | Kerjasama              |          |         | 85.71              |        |
| Ren                | ata Skor Penilaian Per | ilaku    |         | 86.42              |        |
|                    |                        |          |         |                    |        |
|                    |                        |          |         |                    |        |
|                    |                        |          |         |                    | JUSE   |
|                    |                        |          |         |                    |        |

Gambar 4. Komplain Penilaian

| Penelitian [12 SKS= 2.00] [12-24 SKS= 0.00] [>24 SKS = 0.00]<br>Zoom | Ya 📄 |
|----------------------------------------------------------------------|------|
| Penilaian Pengisian SKP S [22.00] 10.00 Zoom                         | Ya 📃 |
| Pengabdian [12 SKS= 1.00 ] [12-24 SKS= 0.00 ] [>24 SKS = 0.00 ] Zoom | Ya 📄 |

#### Gambar 5. Rekap Perhitungan SKS Dosen

Perhitungan SKS dosen dibagi menjadi 3 yaitu

- 1. Standar 12 SKS (warna hijau)
- 2. Kelebihan 12-24 SKS (warna abu-abu)
- 3. Dan lebih besar 24 SKS (warna merah)

Apabila diklik zoom maka akan muncul detail Aktivitas Tri Dharma Perguruan Tinggi seperti Gambar di Bawah ini

#### Modul Petunjuk

| Home     |                                   |      |        |                    |                        |         |                      |        |    |  |
|----------|-----------------------------------|------|--------|--------------------|------------------------|---------|----------------------|--------|----|--|
| Periode  |                                   |      |        |                    |                        |         |                      |        |    |  |
| Jumlah I |                                   |      | Lapor  | ran Kineria        |                        |         |                      |        | ×  |  |
| Kelebiha |                                   |      | 195904 | 1031786012001      |                        |         |                      |        |    |  |
| Talanga  |                                   |      | ~      |                    |                        |         |                      |        | -  |  |
| Kelebiha |                                   | Imn  | Kesun  | ne # Pengajaran SI |                        |         |                      |        |    |  |
| Penerim  |                                   |      |        | DAFTA              | RKINERJA               | MENGAJA | R                    |        |    |  |
| Pajak    |                                   |      | No     | NIP                | Nama                   | Kode MK | Nama MK              | SKS    | Pe |  |
| Penerim  |                                   |      |        |                    | Dosen                  |         |                      | Diakui |    |  |
| Rekenin  |                                   |      | 1      | 195904031986012001 | Dr.                    | EKM401  | Metodologi           | 3.00   | 1  |  |
| Formu    | lir Komplain Perhitung            | an   |        |                    | HUNIK<br>SRI<br>RUNING |         | Penelitian           |        | ł  |  |
| No       |                                   |      |        |                    | SAWITRI,<br>M.Si       |         |                      |        |    |  |
| 1        |                                   | sks  | 2      | 195904031986012001 | Dr.<br>HUNIK           | EKM626  | Seminar<br>Manajemen | 3.00   | 1  |  |
| 2        |                                   | 4 S  |        |                    | SRI<br>RUNING          |         | Sumber<br>Dava       |        | +  |  |
| 3        | Penelitian [12 SKS= 2.00 ] [12-24 | t Sk |        |                    |                        |         |                      | Clos   | se |  |

Gambar 6. Detail Kinerja Mengajar S1

| an /Kekurangan Remunerasi Sebelumny                                                      | a                |                            | anaga .                                   | 0.00                                                 | angun -                              | 38 |
|------------------------------------------------------------------------------------------|------------------|----------------------------|-------------------------------------------|------------------------------------------------------|--------------------------------------|----|
| naan Kotor                                                                               | Lapor<br>17590-1 | an Kinerja<br>031786012001 |                                           |                                                      | ×                                    |    |
| naan Bersih                                                                              | Resur            | ne #                       |                                           |                                                      |                                      | Î  |
| ılir Komplain Perhitungan                                                                |                  | DAFTAR KINER JA PEI        | NELITIAN D                                | DAN PENGABDIA                                        | N DOSEN                              |    |
| Jenis Kinerja [nilai]                                                                    | No               | NIP                        | Nama<br>Dosen                             | Kategori<br>Aktivitas                                | Judul Penelitian                     |    |
| Pembimbingan Akademik S0 [12 SKS<br>= ] Zoom<br>Penunjang [12 SKS=6.00] [12-24 S<br>Zoom | 1                | 195904031986012001         | Dr.<br>HUNIK<br>SRI<br>RUNING<br>SAWITRI, | PENGABDIAN -<br>PELAKSANAAN<br>PENGABDIAN<br>ANGGOTA | PELATIHAN DAN<br>PENDAMPINGAN<br>UKM |    |
| Penelitian [12 SKS= 2.00 ] [12-24 S?<br>Zoom                                             |                  |                            | M.Si                                      |                                                      |                                      |    |
| Penilaian Pengisian SKP 🕄 [22.00] 10                                                     |                  |                            |                                           |                                                      |                                      | ·  |
| Pengabdian [12 SKS= <b>1.00</b> ] [12-24<br>] <b>Zoom</b>                                | ■<br>5-3         |                            |                                           |                                                      | Þ                                    | •  |
| Pendidikan & Pengajaran - Mengajar                                                       |                  |                            |                                           |                                                      | Close                                |    |

Gambar 7. Detail Kinerja Pengabdian

Bagi dosen yang data Tri Dharma Perguruan Tinggi belum sesuai dapat dikomplain ke pengelola Bidang I (Penelitian, Pengabdian, Pengajaran, Pembimbingan, Pengujian dan Pembimbingan Akademik).

Untuk memvalidasi Bidang I dapat dilakukan dengan cara

- 1. Login Bidang I
- 2. Pilih Menu Tri Dharma
- 3. Batalkan Finalisasi

- 4. Download File Excel Kinerja
- 5. Perbaiki File Excel Kinerja
- 6. Upload File Excel Kinerja
- 7. Finalisasi Kinerja

## D. Penutup

Demikian Modul singkat aplikasi perhitungan dan komplain. Semoga dapat membantu.